# **MODALITÀ DI PRENOTAZIONE SLA E SOLARIUM**

Le prenotazioni delle postazioni presso **SPIAGGIA LIBERA ATTREZZATA** e **SOLARIUM** devono essere effettuate esclusivamente ONLINE sul sito <u>www.amandora.it</u> nelle sezioni dedicate.

Dalla stagione estiva 2024 per accedere al sistema di prenotazione online occorre effettuare il **LOGIN** accedendo alla sezione dedicata **SPIAGGIA LIBERA ATTREZZATA** o **SOLARIUM** sul sito <u>www.amandora.it</u>.

## Si consiglia di effettuare la registrazione al portale nei giorni precedenti l'apertura delle prenotazioni.

## LA PRIMA VOLTA:

- andare sul sito <u>www.amandora.it</u>, selezionare SPIAGGIA LIBERA o SOLARIUM e cliccare su "iscriviti".
  La LOGIN sarà comunque valida sia per la Spiaggia Libera che per il Solarium
- inserire correttamente tutti i dati richiesti e cliccare su ISCRIVITI dopo aver preso visione dell'informativa sulla Privacy.
- attendere la mail di **conferma iscrizione** per completare la procedura;
- gli **UTENTI STRANIERI** non in possesso di CODICE FISCALE dovranno seguire le istruzioni a video e potranno completare il **LOGIN** solo al termine della procedura di verifica.

## PER TUTTE LE VOLTE SUCCESSIVE ALLA PRIMA:

- andare sul sito <u>www.amandora.it</u>
- selezionare il servizio richiesto
- inserire username (e-mail) e password
- cliccare su "ENTRA"

## DOPO AVER ESEGUITO L'ACCESSO:

- cliccare su "salta la coda"
- selezionare durata e periodo della prenotazione
- selezionare una postazione disponibile:
  - **VERDE**: libera per le esatte date di vostro interesse
  - **GIALLA**: libera per date che non sono esattamente quelle da voi richieste ma sono vicine
  - ROSSA: occupata
  - **BIANCA** non prenotabile
- cliccare su "richiedi", prendere visione dell'informativa privacy e del Regolamento e cliccare su "vai"

## Si riceverà una mail di ricezione della richiesta di prenotazione.

Se la prenotazione andrà a buon fine si riceverà una mail di **accettazione della prenotazione** contenente i dati per eseguire il pagamento.

Da quest'anno sarà disponibile anche la modalità di pagamento tramite **SATISPAY**.

In caso di mancata ricezione delle mail nella "posta in arrivo", si prega di controllare nella cartella <u>SPAM</u>.

Prendere visione del REGOLAMENTO e seguire scrupolosamente tutte le indicazioni.